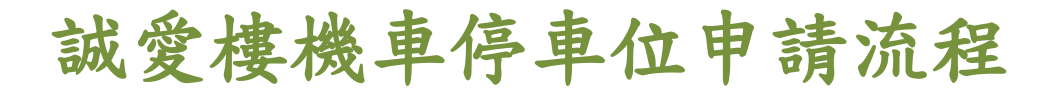

1. 進入校網/在校學生

| 🐺 在校學生            | × +                                                                                                    | -                                                      | States and Property lies of the local division in which the local division in the local division in the local |                                                                 | •                          |          |
|-------------------|----------------------------------------------------------------------------------------------------|--------------------------------------------------------|----------------------------------------------------------------------------------------------------|-----------------------------------------------------------------|----------------------------|----------|
| ← → C △ ▲ □       | smu.edu.tw/p/412-1000-142.p                                                                                              | ohp?Lang=zh-tw                                         |                                                                                                    |                                                                 | Q 🖻 🅇                      | E 🔲 🗛 🗄  |
| 🕄 資訊入口 Campus i 🌹 | 教師職員資訊系統 ( (36) Face                                                                                                    | book 🔺 我的雲端硬碟 🌹                                        | 🖡 校園交通安全 📀 中山醫學;                                                                                                    | 大學學生 🕨 建議的網站 🦲                                                  | 從 IE 匯入 ( (4) 好食hojia-中山 🚷 | 盛彪文具 »   |
|                   | <b>中山</b> 留学大<br>Chung Shan Medical Unive                                                                                | 與<br>子<br>rsity                                        | 60週年校慶專網                                                                                                    | 揭赠服務 附設醫院                                                       | 網站導覽 EN 🔾                  |          |
|                   | ::: 關於中山                                                                                                    | 招生 教學 行政                                               | 未來學生 在校學生                                                                                                    | 教職員工 校友來賓                                                       | 公開資訊 防疫專區                  |          |
|                   | 首頁 / 在校學生                                                                                                    |                                                        |                                                                                                    |                                                                 |                            |          |
|                   | <b>課程學習與服務</b><br>Curriculum Learning and Servic<br>・ <u>學生資訊系統</u> (新)<br>・ <del>学生意味素的</del><br>・ 新生入學専區<br>・ 深仁醫能力百分百 | 20<br>• 數位學習系統<br>• 課表及課程網要查詢<br>• 教師個人網頁<br>• 微學分課程系統 | <ul> <li>中山醫大英檢CEPT</li> <li>全校鎮程地圖</li> <li>週三共同活動時間</li> </ul>                                                                                                    | <ul> <li>學生問卷入口</li> <li>臺端汴鍵學院</li> <li>計畫人員系統(助理用)</li> </ul> |                            |          |
|                   | 資訊服務<br>Information Service                                                                                              |                                                        |                                                                                                    |                                                                 |                            |          |
|                   | • 學生電子信箱(Gmail)                                                                                                    | <ul> <li>校園資通安全</li> </ul>                             | <ul> <li>自由軟體宣導</li> </ul>                                                                                                    | <ul> <li>校園授權軟體</li> </ul>                                      |                            |          |
|                   | • 圖書館                                                                                                    | • 電子資源人口(ERMG)                                         |                                                                                                    |                                                                 |                            |          |
|                   | 財務資訊<br>Financial Information                                                                                            |                                                        |                                                                                                    |                                                                 |                            |          |
|                   | <ul> <li>學雜費專區</li> </ul>                                                                                                | <ul> <li>財務公開專區</li> </ul>                             | • 帳務線上查詢                                                                                                    |                                                                 |                            | 阿没等磷     |
|                   | 2 🖪 📋 🕻                                                                                                    |                                                        |                                                                                                    |                                                                 | 🛛 🖉 A 🗆 🗟 🐔 🦕              | 下午 02:45 |

# 2. 登入學生資訊資統/申請作業/機車停車位申請/車籍資料/新增

| 🌹 生活輔導組 🗙 🗙                                       | 🛛 🐺 Management Platform 🛛 🗙 🚺 我的雲端硬             | 碟 - Google 雲:🗙 🎽 😇 在校學生                                                                                                    | × 📀 中山醫學大學學生資     | 訊系統 × 🕂 🗸 🗸 🗸                                                 |
|---------------------------------------------------|-------------------------------------------------|----------------------------------------------------------------------------------------------------|-------------------|---------------------------------------------------------------|
| $\leftarrow$ $\rightarrow$ C $\triangle$ $$ stude | nt.csmu.edu.tw/RWDMainPage.aspx                 |                                                                                                    |                   | ञ Q 🖻 🖈 🗖 🔍 🗄                                                 |
| 😌 資訊入口 Campus i 🌹 教師                              | 職員資訊系統 ( (36) Facebook 🔥 我的雲端硬碟                 | 💗 校園交通安全 	 🕄 中山醫學大學學生                                                                                                    | 🐌 建議的網站 🔜 從 IE 匯入 | 😝 (4) 好食hojia-中山 👌 盛彪文具 🛛 »                                   |
| 學生資訊系統                                            |                                                 |                                                                                                    |                   | ▲ 學號: 0864027 姓名: 阮柏菖▼                                        |
| <pre></pre>                                       | 首頁 機車停車位由語 🗶                                    |                                                                                                    |                   |                                                               |
| 選課系統2                                             |                                                 |                                                                                                    |                   |                                                               |
| 個人資料 Step                                         | 車箱資料 · · · · · · · · · · · · · · · · · · ·      | 、 內利勝利 。                                                                                                    |                   |                                                               |
| 訊息中心                                              | 1.(株式) (本式)(本式)(本式)(本式)(本式)(本式)(本式)(本式)(本式)(本式) | · ****1##1711 *                                                                                                    |                   |                                                               |
| 上課資訊                                              |                                                 |                                                                                                    |                   |                                                               |
| 修課記錄                                              | 更換使用車輛,載 条級 醫化三                                 |                                                                                                    |                   |                                                               |
| 多元學習                                              | 並供為機量相更的<br>機量接更換機量目<br>機量接照號碼                  | 姓名 ( ) 姓名 ( ) 姓 |                   |                                                               |
| 論文考試                                              | 車箱資料 機車筋牌                                       | 機車種類 一般 ▼                                                                                                    |                   | 8                                                             |
| 線上學習                                              |                                                 |                                                                                                    |                   |                                                               |
| 申請作業                                              |                                                 |                                                                                                    |                   |                                                               |
| 教室借用                                              |                                                 | 5 一般 自色 111/01/05                                                                                                    |                   |                                                               |
| 減免申請                                              | 點選新增 填寫 5                                       | 宅畢按                                                                                                    |                   |                                                               |
| 助學全申請                                             |                                                 | 送出                                                                                                    |                   |                                                               |
| 就學貸款申請                                            | step3                                           |                                                                                                    |                   |                                                               |
| 獎助學金申請進度                                          | <u>Ste</u>                                      | <u>204</u>                                                                                                    |                   |                                                               |
| 機車停車位申請 Step                                      | <u>1</u>                                        |                                                                                                    |                   |                                                               |
| 體育場地借用申請                                          |                                                 |                                                                                                    |                   |                                                               |
| 📀 💌 📉 🎸                                           | 8 📑 🚱 🚱 🕨                                       |                                                                                                    |                   | ○ A ■ ■ ② <sup>2</sup> ▲ □ ● <sup>下午 02:17</sup><br>2022/7/19 |

#### 3. 點選停車位申請頁籤/新增

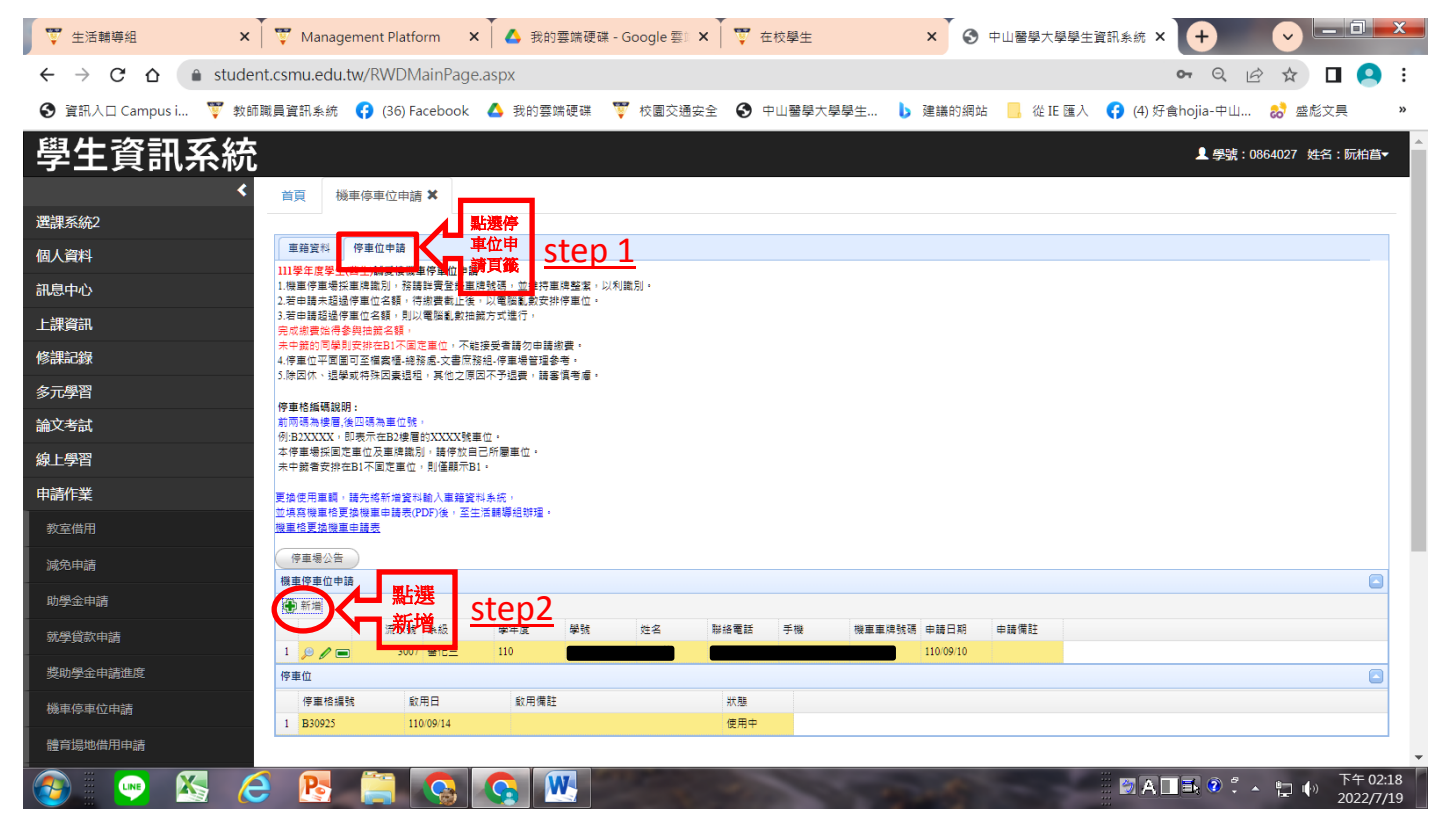

### 4. 申請前需先觀看交安宣導短片(需全程看完不可中斷或切換網頁)

| ♥ 生活輔導組 ×                                                | 🐺 Management                                                                 | Platform X                             | ┃ ▲ 我的雲               | 雲端硬碟 - Google 雲                                                                                                    | ≹© ×   ♥ त | 主校學生 | ×           | 🔇 中山醫學大   | 學學生資訊系統 🗙 | +             | <b>~ -</b> |          |   |
|----------------------------------------------------------|------------------------------------------------------------------------------|----------------------------------------|-----------------------|----------------------------------------------------------------------------------------------------|------------|------|-------------|-----------|-----------|---------------|------------|----------|---|
| $\leftrightarrow$ $\rightarrow$ C $\triangle$ $$ student | t.csmu.edu.tw/R\                                                             | WDMainPage                             | aspx                  |                                                                                                    |            |      |             |           |           | <b>0-</b> Q 🖻 | ☆ 🗅        | 1 🙆 i    |   |
| 🚱 資訊入口 Campus i 🌹 教師廳                                    | 職員資訊系統 ( 🤅 (                                                                 | (36) Facebook                          | student               | comu odu tw 题                                                                                                    | Ŧ          |      |             | i站 📙 從 II | 匯入 📢 (4)好 | 貪hojia-中山     | ಿ 盛彪文      | 具 »      |   |
| 學生資訊系統                                                   |                                                                              |                                        | 申請之前請<br>當播放完畢        | 55日4.604.604.604 (104 )<br>56日二日<br>5日二日<br>5日二日<br>5日二日<br>5日<br>5日<br>5日<br>5日<br>5日<br>5日<br>5日<br>5日<br>5日<br>5日<br>5日<br>5日<br>5日 |            |      |             |           |           | 上學號:08        | 64027 姓名   | : 阮柏菖-   | 4 |
| ▲ 選課系統2                                                  | 首頁 機車停車                                                                      | 位申請 🗙                                  |                       |                                                                                                    |            |      | 確定          |           |           |               |            |          |   |
| 個人資料                                                     | 車籍資料 停車位                                                                     | 申請                                     |                       |                                                                                                    |            |      |             |           |           |               |            |          |   |
| 訊息中心                                                     | 111學年度學生(舊生)誠<br>1.機車停車場採車牌識別<br>2.若中持主報過停車場(水車)                             | 愛樓機車停車位申請<br>別,務請詳實登錄車制<br>2.55、油約業部止後 | ■號碼 · 並維持車別           | ■整潔,以利識別。<br>==:::::::::::::::::::::::::::::::::::                                                                                     |            |      | $\sim$      |           |           |               |            |          |   |
| 上課資訊                                                     | <ol> <li>4.4中時不起烟停車位名書</li> <li>3.若申請超過停車位名書</li> <li>完成激費始得參與抽節:</li> </ol> | コ HR ・1 付級軍戦止後<br>頃・則以電腦亂數抽動<br>名額。    | · 水电调乱数式拼"<br>第方式進行,  | f≖Ⅲ '                                                                                                    |            |      |             |           |           |               |            |          |   |
| 修課記錄                                                     | 未中籤的同學則安排在<br>4.停車位平面圖可至檔調                                                   | B1不回定車位,不能<br>異栖-總務處-文書庶務              | 接受者請勿申請繳<br>組-停車場管理參考 | 唐 ·                                                                                                    |            |      |             |           |           |               |            |          |   |
| 多元學習                                                     | 5.除因休、退學或特殊日                                                                 | 因素退租,其他之原即                             | 日不予退費,請客信             | 「「「」「」「」「」「」「」」                                                                                                    |            |      |             |           |           |               |            |          |   |
| 論文考試                                                     | 停車格編碼説明:<br>前兩碼為棲層,後四碼為<br>例-D1VVVV,即主子本                                     | 重位號,<br>pp:使用dhVVV将由                   | <i></i>               |                                                                                                    |            |      |             |           |           |               |            |          |   |
| 線上學習                                                     | 本停車場採固定車位及:<br>未中籤者安排在B1不固                                                   | 車牌識別,講停放自<br>定車位,則僅顧示B1                | 己所屬車位                 |                                                                                                    |            |      |             |           |           |               |            |          |   |
| 申請作業                                                     | 更換使用車輛,請先將麻                                                                  | 所増資料輸入車箱資料                             | 4账瓶,                  |                                                                                                    |            |      |             |           |           |               |            |          |   |
| 教室借用                                                     | 並填寫機車格更換機車=<br>機 <u>車格更換機車申請表</u>                                            | 自請表(PDF)後。至生                           | 活輔驔組辦理。               |                                                                                                    |            |      |             |           |           |               |            |          |   |
| 減免申請                                                     | 停車場公告                                                                        |                                        |                       |                                                                                                    |            |      |             |           |           |               |            |          |   |
| 助學金申請                                                    | 機車停車位申請                                                                      |                                        |                       |                                                                                                    |            |      |             |           |           |               |            |          |   |
| 就學貸款申請                                                   |                                                                              | 流水號 条級                                 | 學年度                   | 學號 姓名                                                                                                    | 聯絡電話       | 手機   | 機車車牌號碼 申請日期 | 申請備註      |           |               |            |          |   |
| 將助楊全由諸准度                                                 |                                                                              | 3007 醫化三                               | 110                   |                                                                                                    |            |      | 110/09/1    | D         |           |               |            |          |   |
| 关*// <i>子立</i> 中前/出文                                     | 19単位<br>停車終編號                                                                | 飲田日                                    | 飲田借詳                  |                                                                                                    | 37.86      |      |             |           |           |               |            |          |   |
| 機車停車位申請                                                  | 1 B30925                                                                     | 110/09/14                              | ACT 1 DE NE           |                                                                                                    | 使用中        |      |             |           |           |               |            |          |   |
| javascript:void(0)                                       |                                                                              |                                        |                       |                                                                                                    |            |      |             |           |           |               |            |          | • |
| 👩 i 💀 📉 🤇                                                |                                                                              |                                        |                       |                                                                                                    |            |      |             |           | 🛛 🖉 A 🛛   | 1 🕄 💿 🕺 🔺     |            | 下午 02:23 |   |

### 5. 點選機車位申請對話框內之搜尋牌照號碼(顯示已新增之車牌號碼)/存 檔/完成誠愛樓機車位申請

| ♥ 生活輔導組 ×                                                                        | 🍸 Management Platform 🗙 🔥 我的雲端硬碟 - Google 雲: 🗙 🍸 在校學生 🗙 🔇 中山醫學大學學生資訊系統 🗙 🕂 👽 価値 🔤 🗶                                       |
|----------------------------------------------------------------------------------|----------------------------------------------------------------------------------------------------|
| $\leftrightarrow$ $\rightarrow$ $\mathfrak{C}$ $\bigtriangleup$ $\bullet$ studen | t.csmu.edu.tw/RWDMainPage.aspx 🛛 🗣 😒 🖬 🙆 🗄                                                                                |
| 🔇 資訊入口 Campus i 🦉 教師語                                                            | 職員資訊系統 🚯 (36) Facebook 🙆 我的雲端硬碟 🌹 校園交通安全 😵 中山醫學大學學生 🐌 建議的網站 📙 從 IE 匯入 🚯 (4) 好食hojia-中山 👶 盛彪文具 🛛 »                         |
| 學生資訊系統                                                                           | 』 學號: 0864027 姓名: 阮伯昌→                                                                                                    |
| *                                                                                | 首頁 機車停車位申請 ★                                                                                                    |
| 選課系統2                                                                            |                                                                                                    |
| 個人資料                                                                             | <b>三時資料</b> 停車位申請                                                                                                    |
| 訊息中心                                                                             | 111章本度第至(每至)減速度機能作量但中語。<br>1.微電停電看採屋構造制。 發展計量登線屋構設碼,並維持電視整點,以利識別。<br>5.本件本主地路回本內容。 序中率 1.4%,以電影響動去中的中方。                   |
| 上課資訊                                                                             | 4.4年7時で2017年上15時、17回復年回2、17回復年回2、17回復年回2、17回復年回2、17回復年回2日第一日15日(11日)<br>3.君市講選通序単位の4月、8回の第三日15日(11日)<br>第二世書「現代書教 機畫序畫位中語 |
| 修課記錄                                                                             | レッキャー                                                                                                    |
| 多元學習                                                                             | 5.除因休·提學系                                                                                                    |
| 論文考試                                                                             | 作用終編碼說明 學號 如此 2013 2013 2013 2013 2013 2013 2013 2013                                                                     |
| 線上學習                                                                             |                                                                                                    |
| 由諸作業                                                                             |                                                                                                    |
| 新立作用                                                                             |                                                                                                    |
| が主 1月7日<br>はたみ 中2年                                                               |                                                                                                    |
| 测况中請<br>                                                                         | <sup>機車停車位申請</sup> step 1 存置 □                                                                                            |
| 助學全申請                                                                            |                                                                                                    |
| 就學貸款申請                                                                           | □ □ □ □ □ □ □ □ □ □ □ □ □ □ □ □ □ □ □                                                                                     |
| 獎助學金申請進度                                                                         | 停車位 3                                                                                                    |
| 機車停車位申請                                                                          | 停車檔攝號         欽用日         欽用傳註         狀理           1         P20075         110/0014         使用中                         |
| 體育場地借用申請                                                                         | 1 000027 1000714 0000T                                                                                                    |
| 🚳 💌 🔀 🙋                                                                          | 🖹 💦 🦳 💽 🕵 🚾 👘 👘 👘 👘 👘 👘 👘 👘 👘 👘 👘 👘 👘                                                                                     |

## 6. 重新登入系統/確認申請資料是否已登錄

| ♥ 生活輔導組 ×            | ♥ Management Platform × ▲ 我的雲端硬碟 - Google 雲 × ♥ 在校學生 × 중 中山醫學大學學生資訊系統 × + ・ ・ ・ ・ ・ ・ ・ ・ ・ ・ ・ ・ ・ ・ ・ ・ ・ ・ |
|----------------------|----------------------------------------------------------------------------------------------------|
| ← → C ☆ 🔒 studer     | nt.csmu.edu.tw/RWDMainPage.aspx 🛛 🗣 🕁 🗖 🤮 🗄                                                                   |
| 😌 資訊入口 Campus i 🌹 教師 | 職員資訊系統 😯 (36) Facebook 🛕 我的雲燒硬碟 🌹 校園交通安全 📀 中山醫學大學學生 🕨 建議的網站 📒 從 IE 匯入 🛟 (4) 好食hojia-中山 🍪 盛彪文具 🛛 »             |
| 學生資訊系統               | ▲ 學號: 0864027 姓名: 阮柏菖-                                                                                        |
| <                    | 首頁   機車停車位申請 ×                                                                                                |
| 選課系統2                |                                                                                                    |
| 個人資料                 | <b>嘉</b> 籍资料 停車位申請                                                                                            |
| 訊息中心                 | 111學年度學生(個生)論愛機機車停車位申請<br>1.機車停車場拆車得購別,張請與受量修車得販碼,並維持車牌整業,以利識別。                                               |
| 上課資訊                 | 2.若由課末超過等單位各類 · 得謝費難止後 · 以電機亂數按排停單位 ·<br>3.若由課超過停置 位名類 · 則以電離亂數抽描方式進行 ·<br>医#此用+-過來用D##2類 ·                   |
| 修課記錄                 | 2.%%###12#2.##12########################                                                                      |
| 多元學習                 | 5.除因休、退撃或将殊因秦遐冠,英他之原因不予退曹,請審慎問章。                                                                              |
| 治 <b>立</b> 来封        | 停車格紙電設明:<br>前兩時無機電後四碼兩車位號。                                                                                    |
|                      | 例192XXXX,即表示在92续署的XXXX就量位。<br>本停車場採回定車位及車牌識別,請停放自己所屬重位。                                                       |
| 線上學習                 | 未中歸者安排在81不風定車位。則僅顯示81。                                                                                        |
| 申請作業                 | 更換使用無關。讓先將新增資料輸入需需資料輸入需需資料率。                                                                                  |
| 教室借用                 | 出現已申請                                                                                                    |
| 減免申請                 |                                                                                                    |
| 助學全由譜                |                                                                                                    |
| +0.03 (2)+L + 2+     |                                                                                                    |
| <b>航學貸款甲請</b>        | 1 p ≠ = 3007 ≌tE 110                                                                                          |
| 獎助學金申請進度             |                                                                                                    |
| 機車停車位申請              | 停車相通號         飲用用         飲用用         飲用用         就想           1         D2005         1100011         #用+    |
| 體育場地借用申請             | 1 D. 2002 11 12 10 10 11 12 10 10 11                                                                          |
| 🔊 📖 📉 🌔              |                                                                                                    |